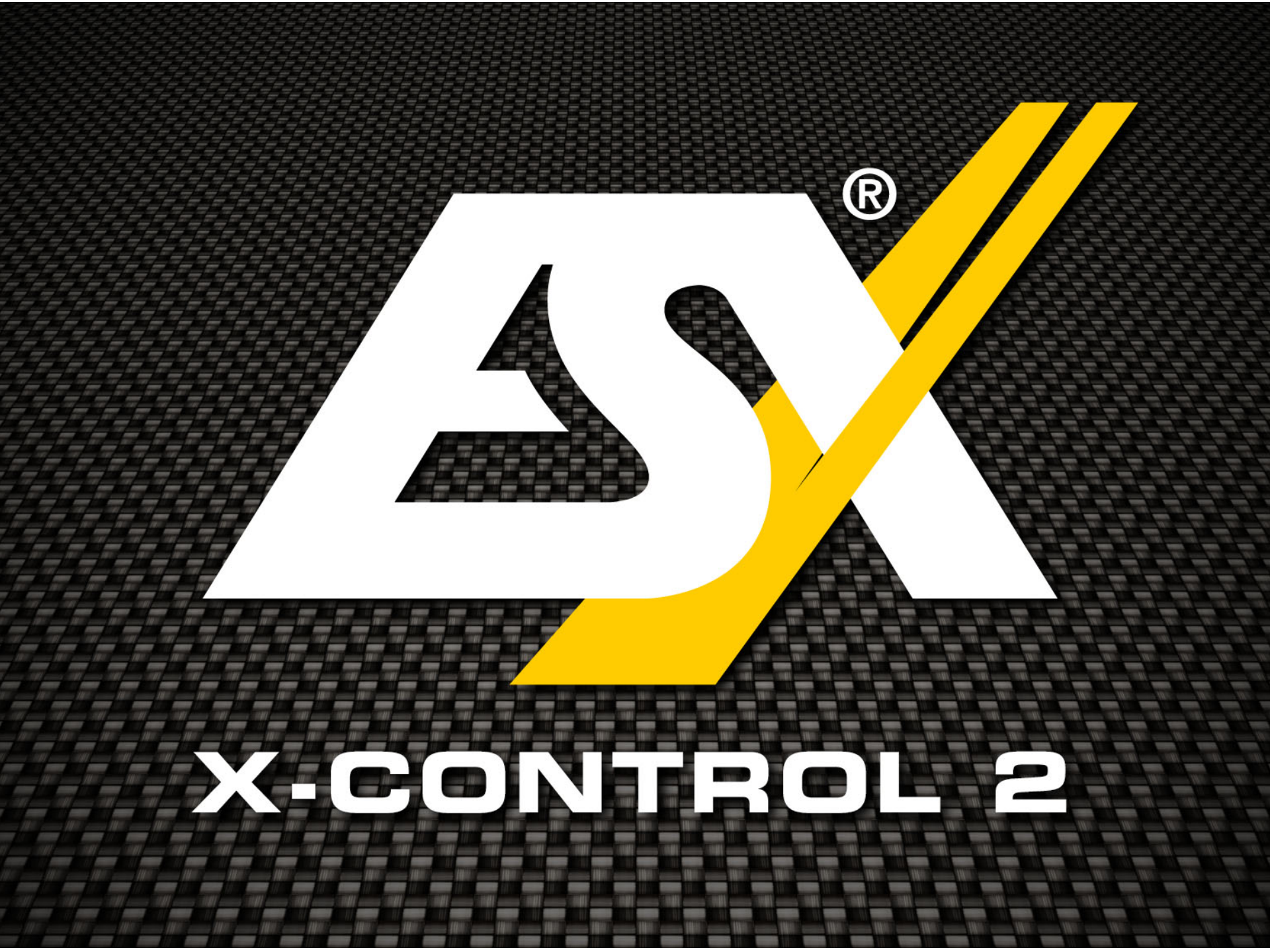

# The new ESX DSP-Software

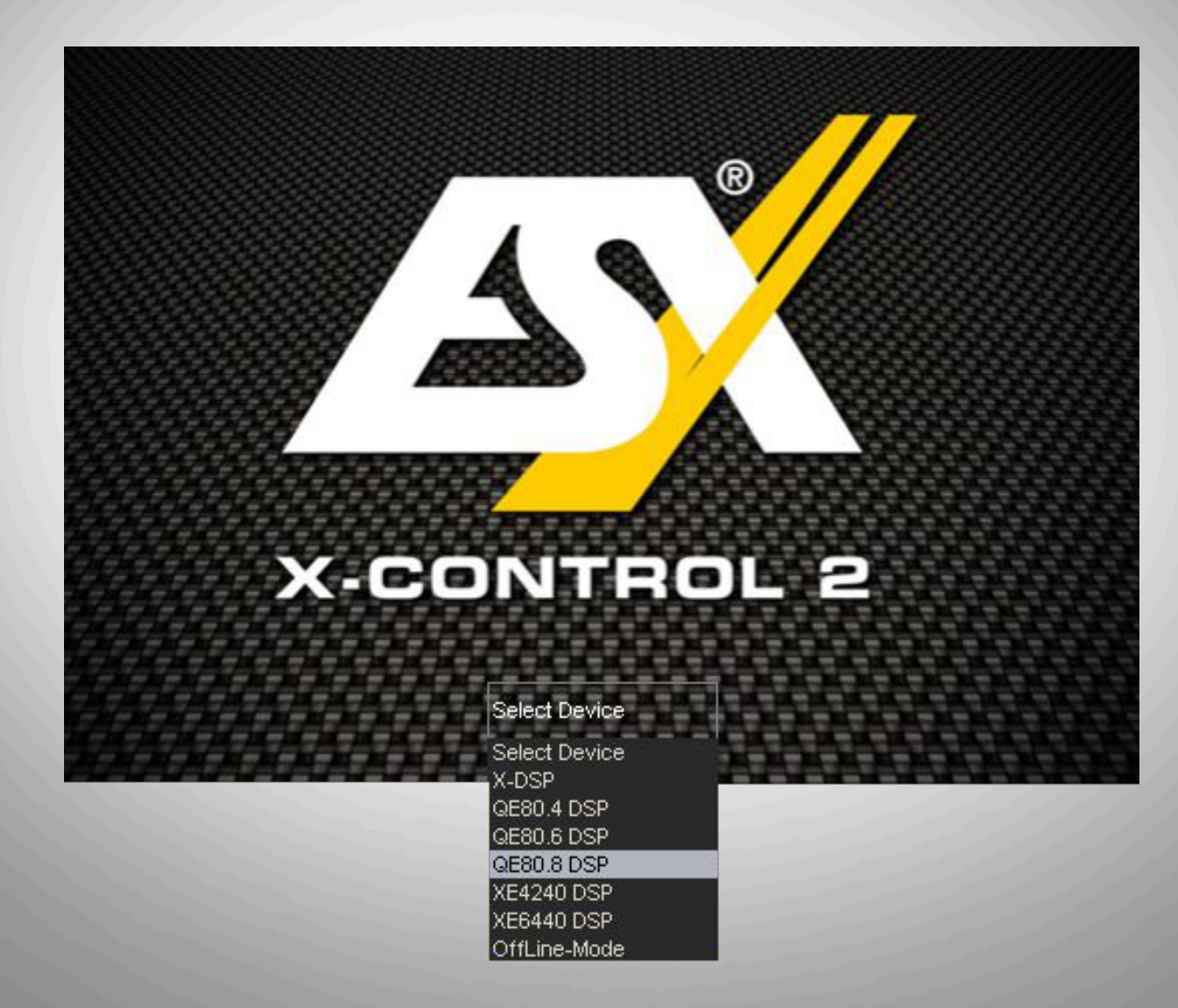

- Visual clearly improved
- Larger presentation on the computer
- All important functions on the main screen

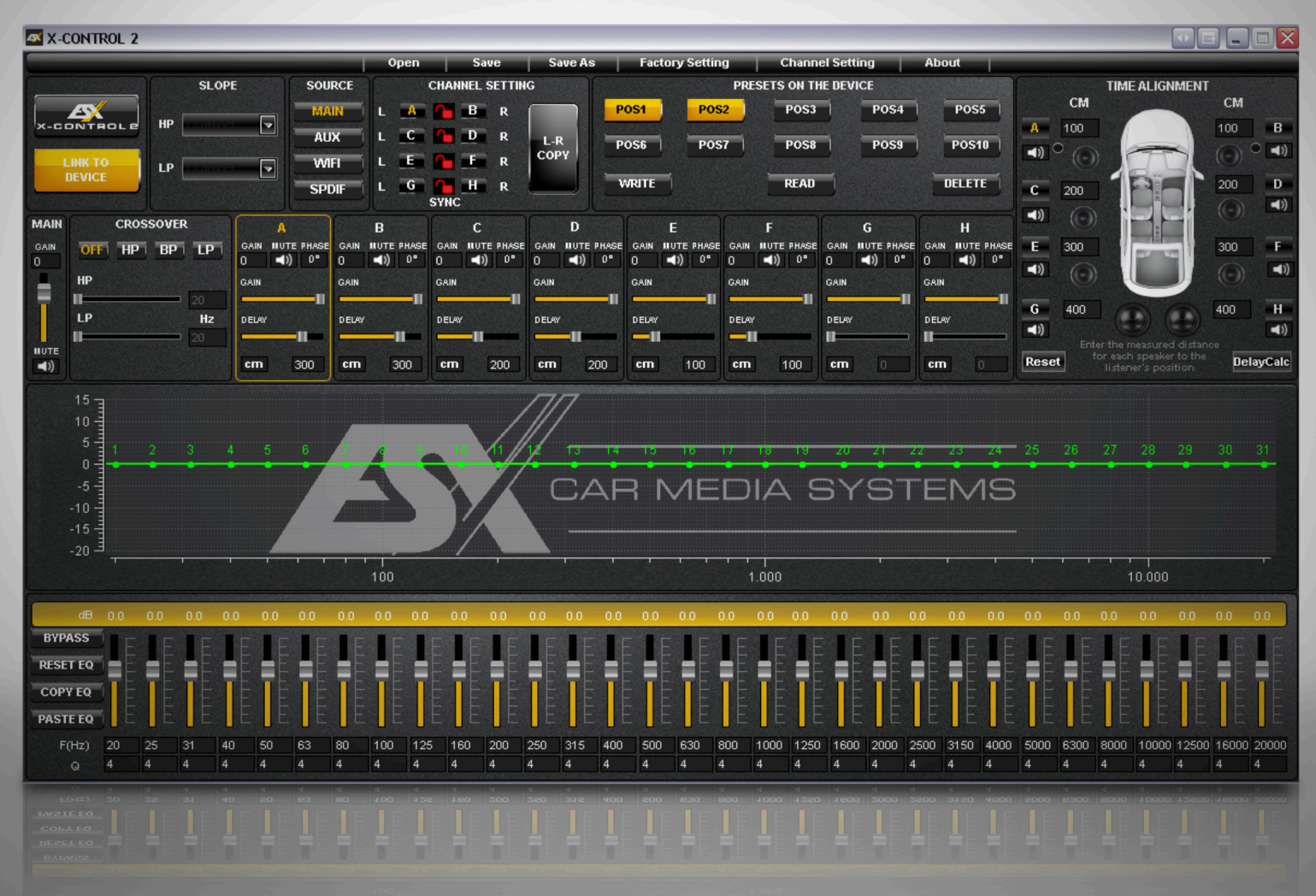

# Inputs and outputs freely configurable Channel Setting

| hannel Settin            | g         | ×            |
|--------------------------|-----------|--------------|
| (                        | HANNEL SI | ETTING       |
| INPUT                    | OUTPUT    | SPEAKER TYPE |
| FL                       | A         | Fullrange    |
| FR                       | В         | Fullrange    |
| FL<br>FR                 |           | Midrange     |
| RR                       |           | Midrange     |
| SUBR<br>FL+FR            | Ę         | Midwoofer    |
| FL+RL<br>FR+RR           | -         | Midwoofer    |
| FL+RL+SUBL<br>FR+RR+SUBR | 3         | Subwoofer    |
| FL+FR                    | Н         | Subwoofer    |
| MIX                      | 2CH       | 4CH 6CH      |
|                          |           |              |
|                          | 2CH       | 4CH 6CH      |
|                          |           |              |

## Input

## Output

| Channel Setti | ng                      | ×                                |  |  |  |  |
|---------------|-------------------------|----------------------------------|--|--|--|--|
|               | CHANNEL SI              | ETTING                           |  |  |  |  |
| INPUT         | OUTPUT                  | SPEAKER TYPE                     |  |  |  |  |
| FL            | A                       | Fullrange                        |  |  |  |  |
| FR            | В                       | Fullrange                        |  |  |  |  |
| FL            | с                       | Fullrange<br>Tweeter<br>Midrange |  |  |  |  |
| FR            | D                       | Midwoofer                        |  |  |  |  |
| FL            | Subwoofer<br>E SUB MONO |                                  |  |  |  |  |
| FR            | F                       | Midwoofer                        |  |  |  |  |
| FL+FR         | G                       | Subwoofer                        |  |  |  |  |
| FL+FR         | Н                       | Subwoofer                        |  |  |  |  |
| MIX           | 2CH                     | 4CH 6CH                          |  |  |  |  |
| MIX           | <b>SCH</b>              | 4CH 6CH                          |  |  |  |  |
|               |                         |                                  |  |  |  |  |
|               |                         |                                  |  |  |  |  |

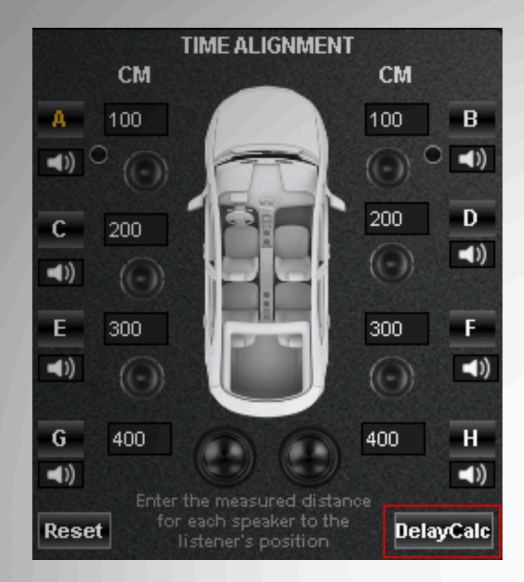

# Runtime Correction Time Alignment

- 1. Measure all distance to the loudspeakers and enter them into the corresponding input field.
- 2. Press "DelayCalc" Done!

|           | A       |            |           | В          |            |           | С                   |             |           | D           |             |           | E                   |             |           | F                   |               |           | G             |             |           | Н          |
|-----------|---------|------------|-----------|------------|------------|-----------|---------------------|-------------|-----------|-------------|-------------|-----------|---------------------|-------------|-----------|---------------------|---------------|-----------|---------------|-------------|-----------|------------|
| gain<br>O | MUTE P  | HASE<br>0° | gain<br>O | MUTE PI    | HASE<br>0° | gain<br>O | MUTE<br>■))         | PHASE<br>0° | gain<br>O | MUTE<br>■)) | PHASE<br>0° | gain<br>O | ШUТЕ<br><b>■</b> )) | PHASE<br>0° | gain<br>O | щ∪те<br><b>⊲</b> )) | PHASE<br>0°   | gain<br>O | MUTE  <br>■)) | PHASE<br>0° | GAIN<br>O | MUTE PHASE |
| GAIN      |         | _          | GAIN      |            | -=         | GAIN      |                     | _           | GAIN      |             | _           | GAIN      |                     | _           | GAIN      |                     | _             | GAIN      |               |             | GAIN      | п          |
| DELAV     | ,<br>II |            | DELAY     | <b></b> II |            | DELAY     | -11                 |             | DELAY     | -11         |             | DELAY     |                     |             |           |                     |               | DELAY     |               | -           |           |            |
| cm        | 30      | 0          | ст        | 30         | 0          | cm        | 2                   | :00         | cm        | 2           | 200         | cm        | 1                   | 00          | cm        | 1                   | 00            | cm        | 0             |             | cm        | 0          |
|           | A       | ſ          |           | в          |            |           | С                   |             |           | D           |             |           | E                   |             |           | F                   |               |           | G             |             |           | Н          |
| gain<br>O | MUTE P  | HASE<br>0° | gain<br>O | MUTE P     | HASE<br>0° | gain<br>O | шите<br><b>⊲</b> )) | PHASE<br>0° | gain<br>O | моте<br>■)) | PHASE<br>0° | gain<br>O | ш∪те<br><b>⊲</b> )) | PHASE<br>0° | gain<br>O | шUТІ<br>()          | E PHASE<br>0° | gain<br>O | мите<br>■))   | PHASE       | GAIN<br>O | MUTE PHASE |
| GAIN      |         |            | GAIN      |            | -11        | GAIN      |                     |             | GAIN      |             |             | GAIN      |                     |             | GAIN      |                     |               | GAIN      |               | —11         | GAIN      | 11         |
|           |         |            |           |            |            |           |                     |             |           |             |             | DELM      |                     |             | DELO      | ,                   |               | DELM      |               |             | DEL       |            |
| DEDAY     |         | -          | DELAY     | <u> </u>   | -          | DELAY     | -11                 |             | DEDAY     | -11         |             |           | -                   |             |           | 1                   |               |           |               |             |           |            |

Then the X-CONTROL 2 software calculates the appropriate parameters and automatically transfers them into the respective channel from A to H.

By clicking on the "CM" field, the unit for "DELAY" can be switched from centimeter to millisecond.

# **New:** Parametric 31-band equalizer

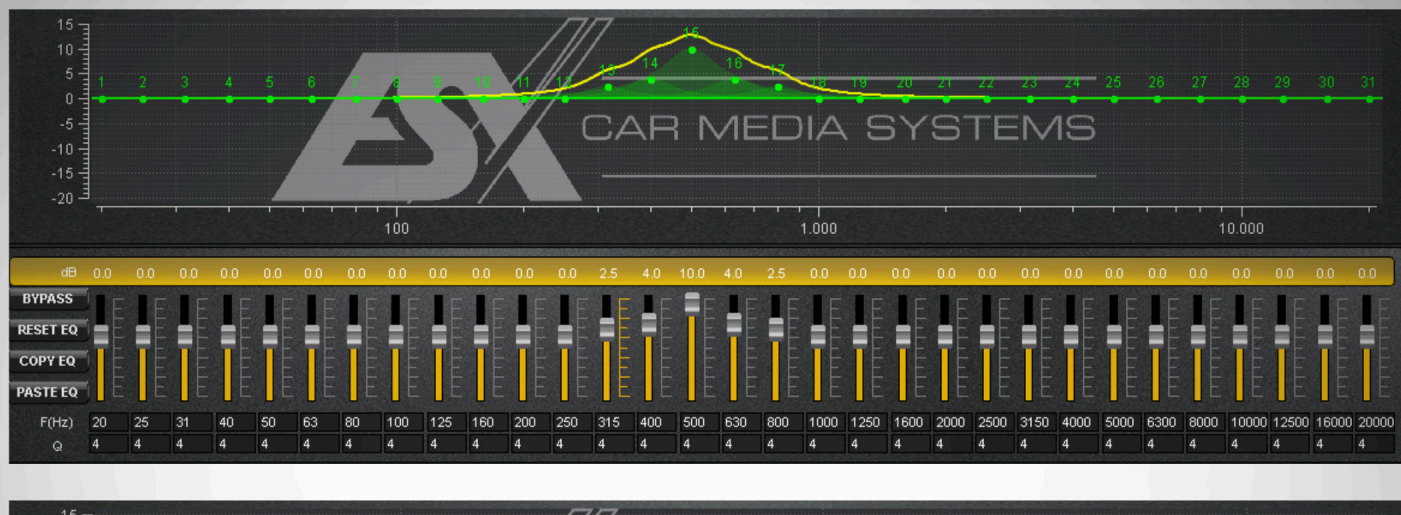

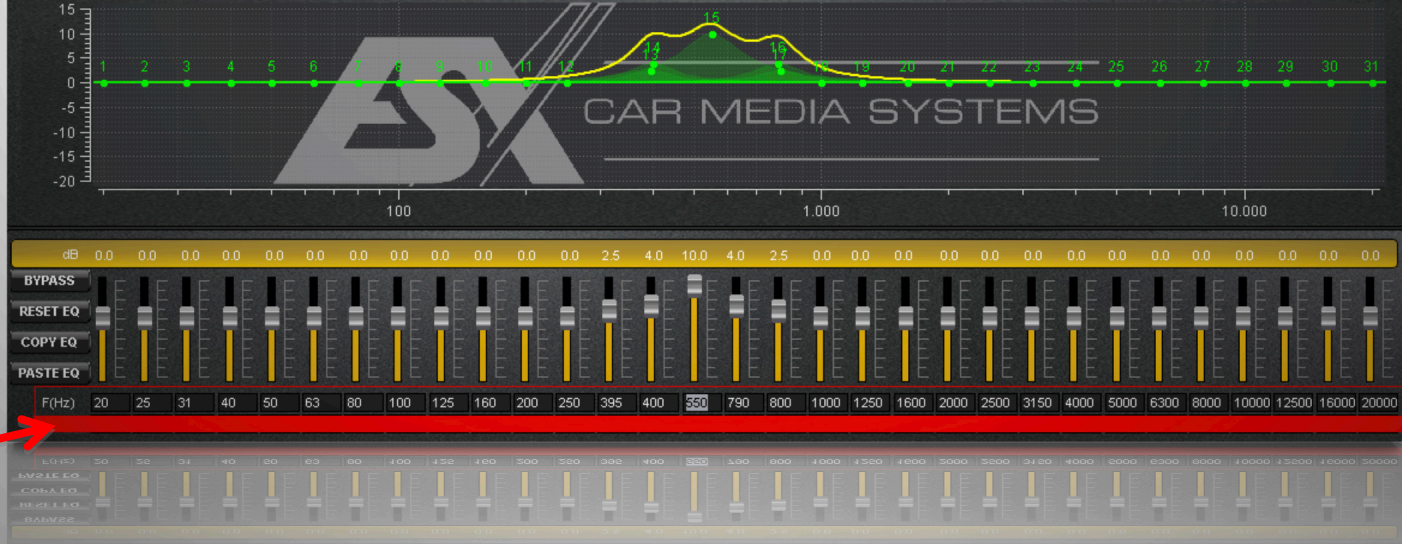

In the field F(Hz), the desired frequency can be adjusted in an exactly way.

## The benefits of the Parametric EQ compared with the graphical EQ

In the case of a graphic equalizer, the frequencies are fixed, typically at a 1/3 octave distance. Corrections between these fixed frequencies are difficult or impossible to handle.

In the Parametric Equalizer, each Frequency between the 1/3 octaves is freely adjustable. Has the system, for example a frequency hole in the range around 2800Hz, that is between the pre-set frequency 2500 Hz and 3150 Hz, the Parametric EQ can now be used to set and change exactly this frequency in this range. Simply put, with the Parametric EQ the frequency response can be influenced much more precisely and finer, which results in a much better sound image.

**Q-Factor:** In addition, the bandwidth of the boost or cut-off can be set per frequency band via the setting of the filter quality. A high quality (Q) results in a narrowband ("steep") filter, a low Q-factor stretches the bandwidth very far. Values can be set between 0.5 and 9 - the default value is 4.

# New Function "COPY EQ" & "PASTE EQ"

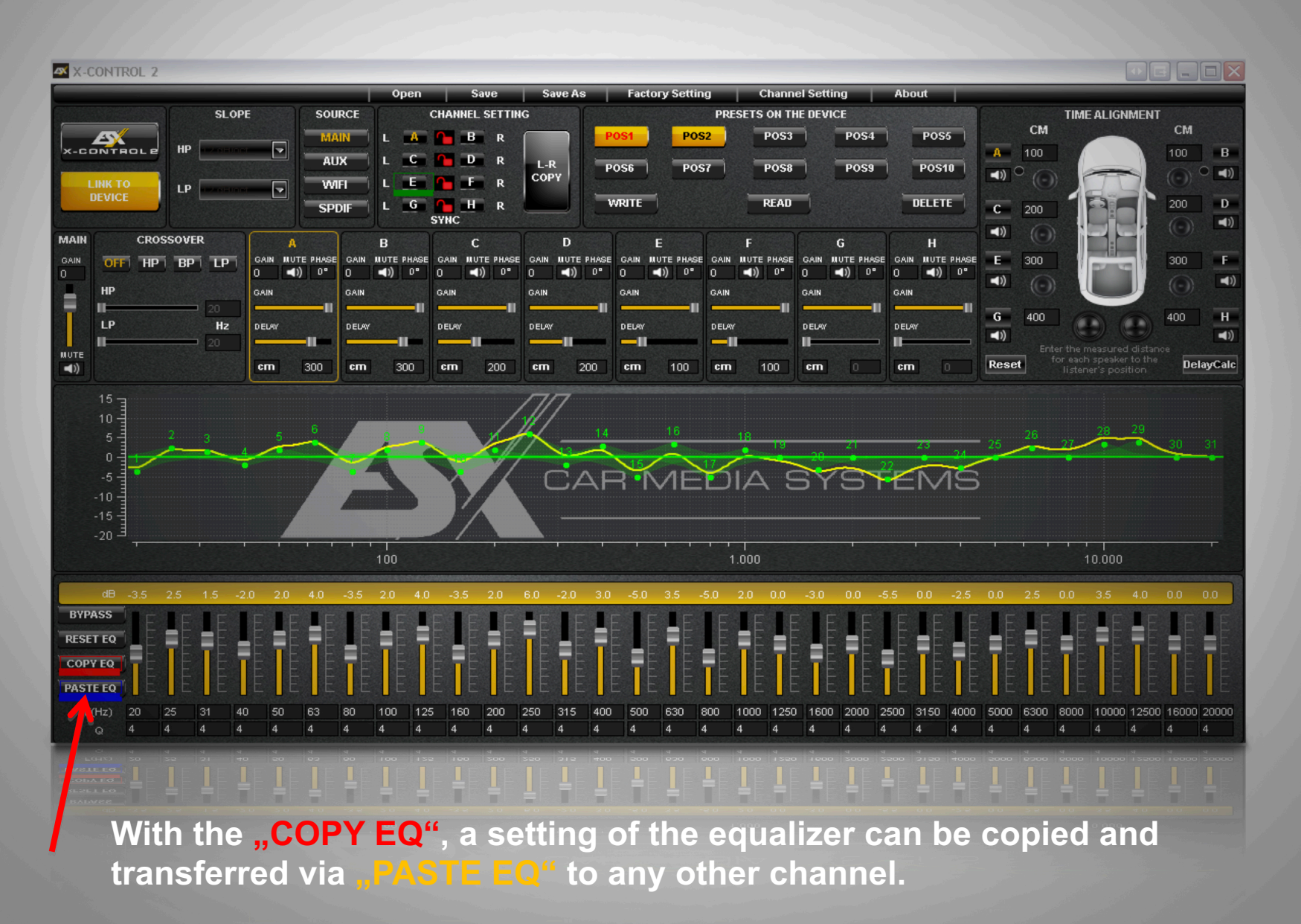

### Installation of the Software X-CONTROL 2

#### 1. Download the ESX X-CONTROL 2 DSP software at http://www.audiodesign.de/esx/dsp and save it to your PC.

| 2. Install the M-CONTI | ROL 2.0.1.exe application on y | your computer. |
|------------------------|--------------------------------|----------------|
|------------------------|--------------------------------|----------------|

| Name 🔂                    | Größe      | Gepackt    | Тур               |
|---------------------------|------------|------------|-------------------|
| 🗀                         |            |            | Dateiordner       |
| CU_Upgrade                |            |            | Dateiordner       |
| R340-WIN8.rar             | 130.098    | 130.098    | WinRAR-Archiv     |
| BR340-XP.rar              | 240.439    | 240.439    | WinRAR-Archiv     |
| Manual X-CONTROL 2.pdf    | 837.089    | 656.551    | Adobe Acrobat Doc |
| 🔁 Read Me - Lies Mich.rtf | 1.333      | 558        | Rich Text Format  |
| X-CONTROL 2.0.1.exe       | 15.332.621 | 15.283.667 | Anwendung         |

### 3. Connect the DSP to your PC and open the MCU\_Upgrade file folder.

| Größe      | Gepackt                                                       | Тур                                                                                                    |
|------------|---------------------------------------------------------------|----------------------------------------------------------------------------------------------------|
|            |                                                               | Dateiordner                                                                                                  |
|            |                                                               | Dateiordner                                                                                                  |
| 240.439    | 240.439                                                       | WinRAR-Archiv                                                                                                |
| 130.098    | 130.098                                                       | WinRAR-Archiv                                                                                                |
| 15.332.621 | 15.283.667                                                    | Anwendung                                                                                                    |
| 1.333      | 558                                                           | Rich Text Format                                                                                             |
| 837.089    | 656.551                                                       | Adobe Acrobat Doc                                                                                            |
|            | Größe<br>240.439<br>130.098<br>15.332.621<br>1.333<br>837.089 | Größe Gepackt<br>240.439 240.439<br>130.098 130.098<br>15.332.621 15.283.667<br>1.333 558<br>837.089 656.551 |

### 4. Start the application McuUpgrade.exe. The update automatically installs and takes about 30 sec.

| Name 💠           | Größe     | Gepackt   | Тур                 |
|------------------|-----------|-----------|---------------------|
| <u>a</u>         |           |           | Dateiordner         |
| 🔊 msvm90.dll     | 10.014    | 5.869     | Programmbibliothek  |
| Smsvf90.dll      | 56.620    | 12.649    | Programmbibliothek  |
| 🗂 McuUpgrade.exe | 3.817.042 | 2.254.519 | Anwendung           |
| MCU_Upgrade.cmd  | 40        | 40        | Befehlsskript von W |

| Enthacke            | X-CONTROL_2.0.1.rar |
|---------------------|---------------------|
| X-CONTROL 2.0.1.exe | 27% Be              |
| (=========          |                     |
| Vergangene Zeit     | 00:00:00            |
| Verbleibende Zeit   | 00:00:00            |
| Verarbeitete Daten  | 0%                  |
|                     |                     |
| Hintergrund         | Pause               |
| Hintergrund M       | Pause               |

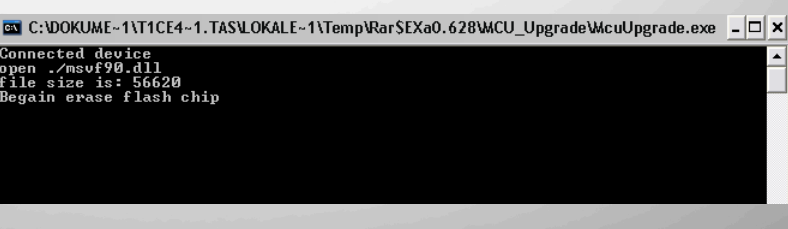